## Android MCU Client

# Пример клиента на Android для участника многоточечной конференции

Данный пример может использоваться для организации многоточечной видео конференции (MCU)на Web Call Server. Каждый участник такой конференции может публиковать WebRTC-поток и воспроизводить микшированный поток с аудио и видео других участников и собственным видео (без собственного аудио).

Для работы примера требуются следующие настройки в файле настроек flashphoner.properties WCS-сервера

```
mixer_auto_start=true
mixer_mcu_audio=true
mixer_mcu_video=true
```

При подключении нового участника, использующего данный клиент, к конференции

- публикуется поток с видео участника и именем participantName + # + roomName, например user#testroom
- этот поток добавляется к микшеру с именем roomName (если такой микшер еще не существует, то он создается)
- публикуется выходной поток микшера с именем roomName + + participantName
   + roomName, который содержит видео всех участников (включая данного) и аудио
   только от других участников, и начинается воспроизведение этого потока,
   например testroom-usertestroom

Поля ввода

- WCS URL, где test.flashphoner.com адрес WCS-сервера
- Login имя пользователя
- Room имя комнаты
- Transport выбор WebRTC транспорта
- Send Audio переключатель, разрешающий/запрещающий публикацию аудио
- Send Video переключатель, разрешающий/запрещающий публикацию видео

| 16:22                           | 😰 🗟 al al 78 | % 🖻            |
|---------------------------------|--------------|----------------|
| MCU Client                      |              |                |
|                                 |              |                |
|                                 |              |                |
|                                 |              |                |
|                                 |              |                |
|                                 |              |                |
|                                 |              | Privacy Policy |
| _                               |              |                |
| Send Audio                      |              |                |
| Send Video                      |              |                |
| Transport                       |              |                |
| UDP                             |              | *              |
|                                 |              |                |
| WCS Url                         |              |                |
| ws://test.flashphoner.com:8080/ |              |                |
| Login                           |              |                |
| test                            |              |                |
| Room                            |              |                |
| test_room                       |              |                |
|                                 |              |                |
|                                 | START        |                |
|                                 |              |                |
| 111                             | 0            | <              |
|                                 |              | `              |

## Работа с кодом примера

Для разбора кода возьмем класс McuClientActivity.java примера mcu-client, который доступен для скачивания в соответствующей сборке 1.1.0.24.

#### 1. Инициализация АРІ

Flashphoner.init() code

При инициализации методу init() передается объект Context.

Flashphoner.init(this);

#### 2. Создание сессии

#### Flashphoner.createSession() code

Методу передается объект SessionOptions со следующими параметрами

- URL WCS-сервера
- SurfaceViewRenderer remoteRenderer, который будет использоваться для отображения воспроизводимого потока

```
sessionOptions = new SessionOptions(mWcsUrlView.getText().toString());
sessionOptions.setRemoteRenderer(remoteRender);
/**
 * Session for connection to WCS server is created with method
createSession().
 */
session = Flashphoner.createSession(sessionOptions);
```

#### 3. Подключение к серверу

Session.connect() code

session.connect(new Connection());

4. Получение от сервера события, подтверждающего успешное

#### соединение

#### session.onConnected() code

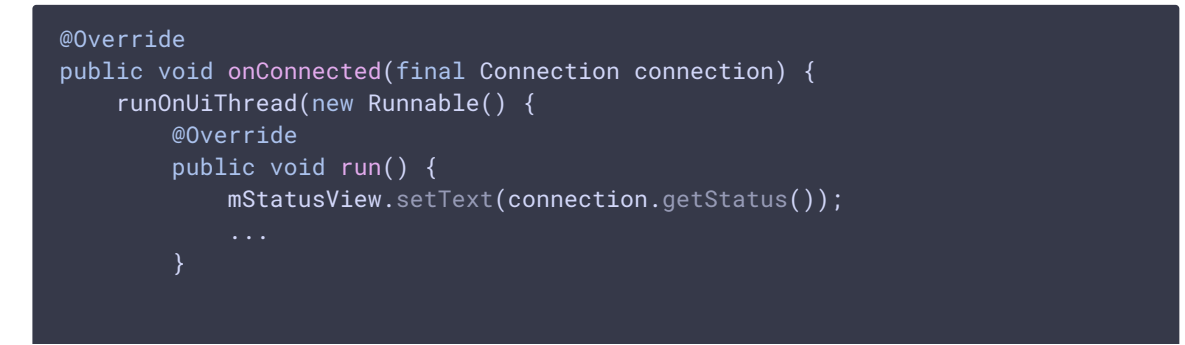

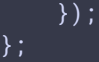

#### 5. Создание потока

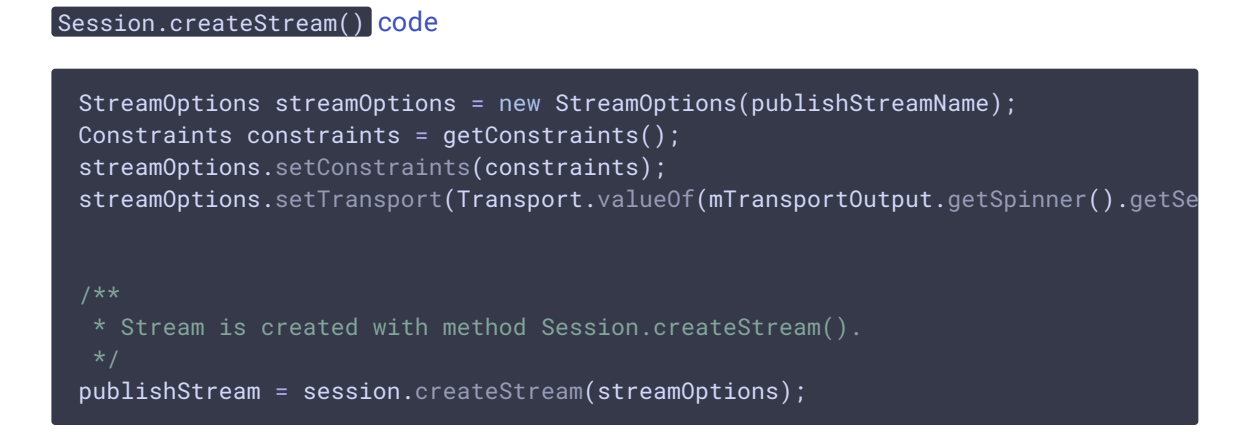

#### 6. Запрос прав на публикацию потока

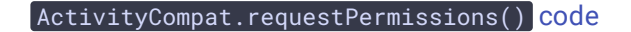

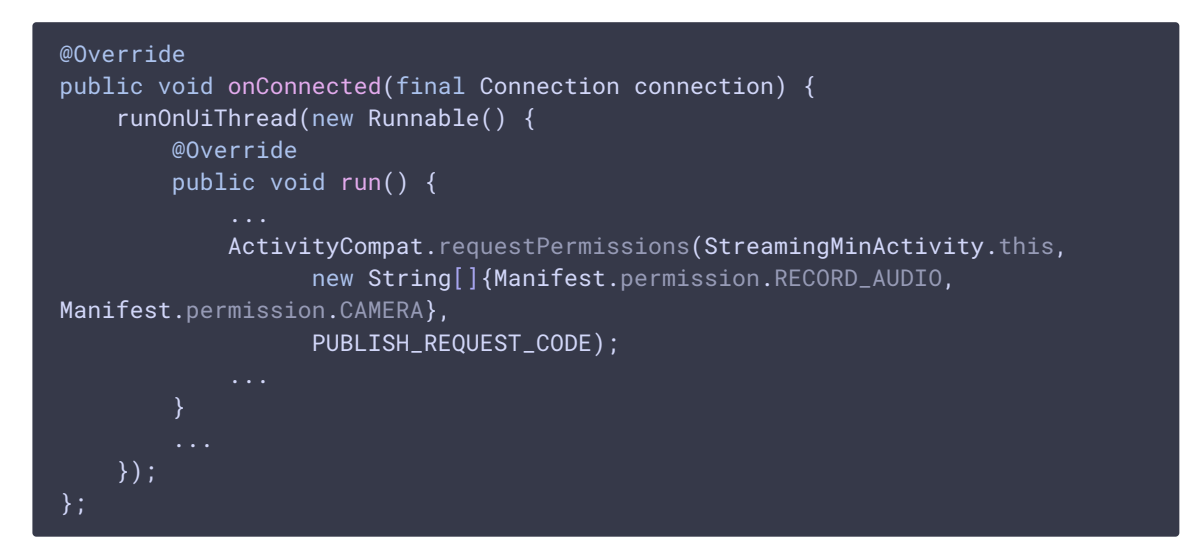

7. Публикация потока после предоставления соответствующих прав

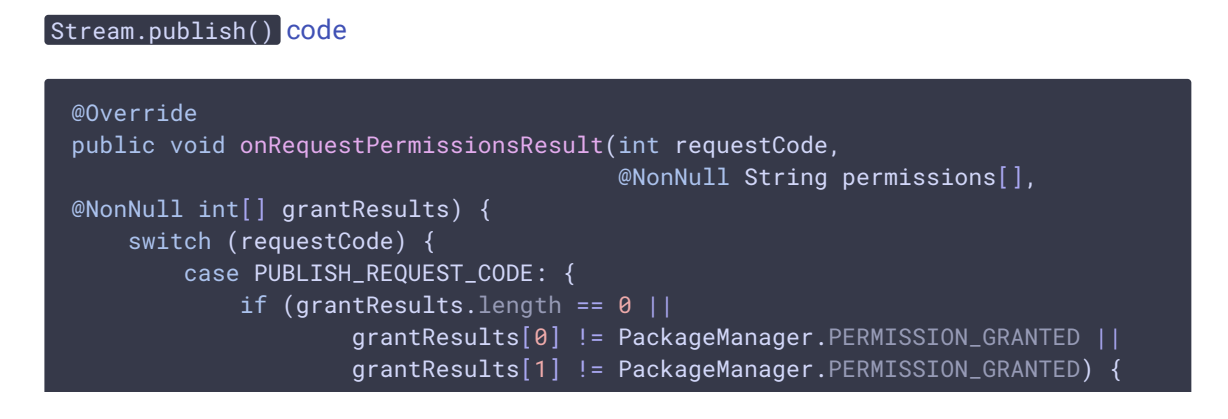

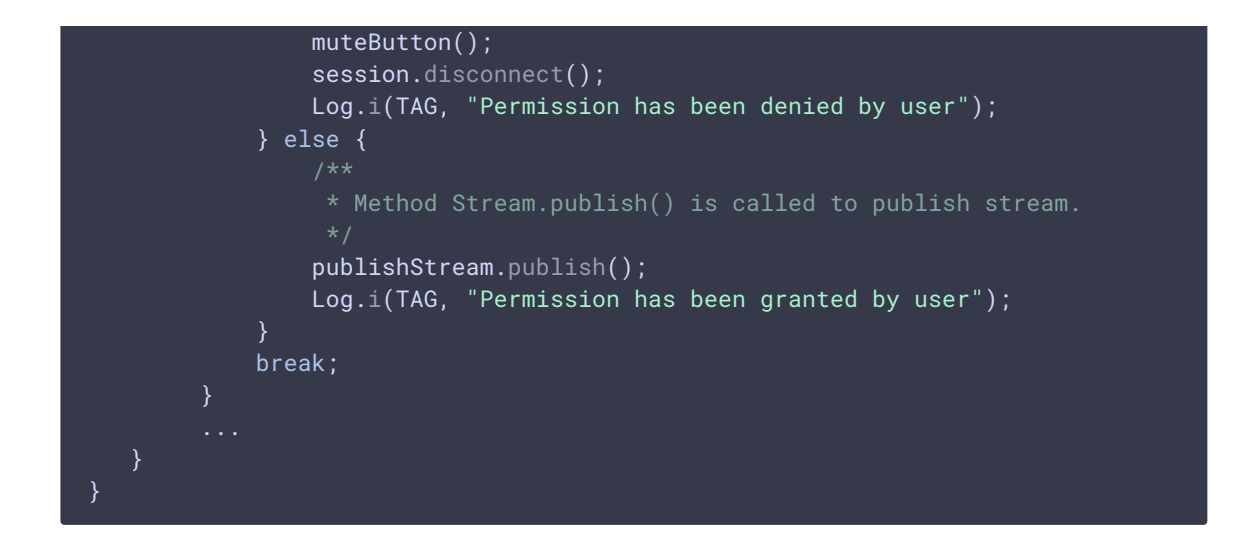

8. Воспроизведение потока микшера после успешной публикации

```
Session.createStream(), Stream.play() code
  publishStream.on(new StreamStatusEvent() {
     @Override
     public void onStreamStatus(final Stream stream, final StreamStatus
  streamStatus) {
         runOnUiThread(new Runnable() {
              @Override
              public void run() {
                  if (StreamStatus.PUBLISHING.equals(streamStatus)) {
  created.
                      String playStreamName = roomName + "-" + login +
  roomName:
                      StreamOptions streamOptions = new
  StreamOptions(playStreamName);
  streamOptions.setTransport(Transport.valueOf(mTransportOutput.getSpinner().getSe
                      playStream = session.createStream(streamOptions);
                      playStream.play();
                  } else {
                      Log.e(TAG, "Can not publish stream " + stream.getName() +
  " " + streamStatus);
                  mStatusView.setText(streamStatus.toString());
         });
```

### });

#### 9. Закрытие соединения

#### Session.disconnect() code

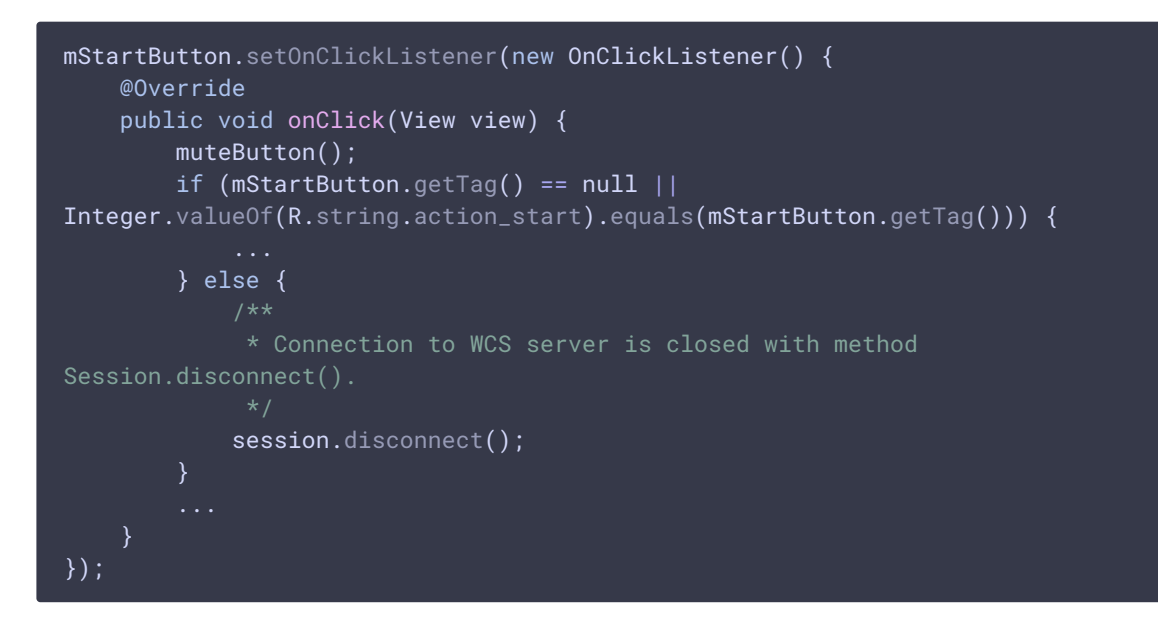

10. Получение события, подтверждающего разъединение

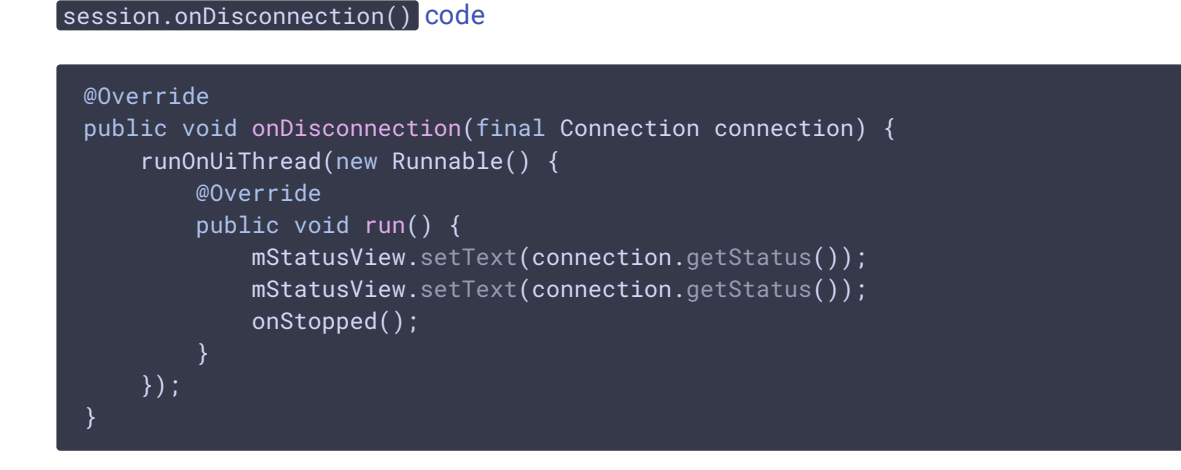

11. Настройки публикации/проигрывания аудио и видео

code

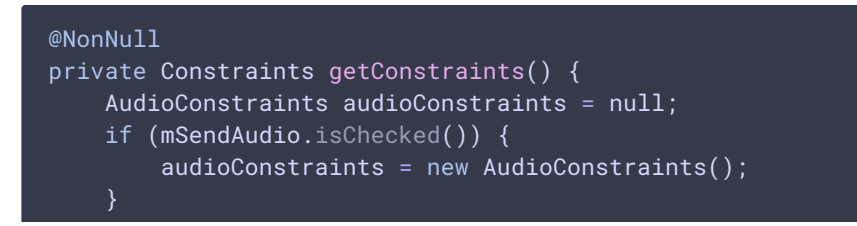

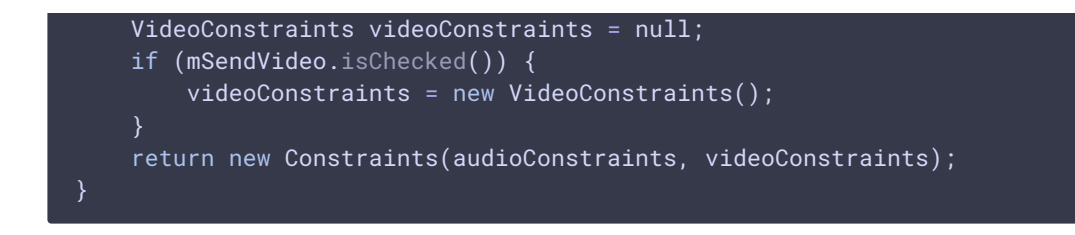